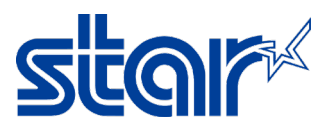

## How to update firmware for STAR Mobile Printer SM-T300i [via Bluetooth]

\*This instruction is using Bluetooth connectivity on Windows for update firmware

1. Connecting between Windows and Printer via Bluetooth

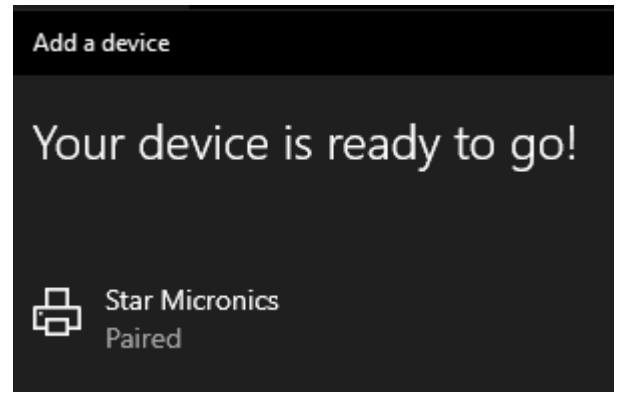

1.1 Then Windows will receive **COM Port** [Check through Control Panel > Devices and Printers then right click at the printer and select "**Properties** > **Hardware Tab**"]

|            |                                              |            | J |
|------------|----------------------------------------------|------------|---|
|            | Star Micronics Properties                    |            | × |
| Star Micro | General Hardware Services Bluetooth          |            |   |
|            | Star Micronics                               |            |   |
|            | Device Functions:                            |            |   |
|            | Name                                         | Туре       |   |
|            | 🛱 Standard Serial over Bluetooth link (COM8) | Ports (COM |   |
|            | 🛞 Star Micronics                             | Bluetooth  |   |
|            |                                              |            |   |
|            |                                              |            |   |
|            |                                              |            |   |
|            |                                              |            |   |
|            |                                              |            |   |

2. Open update firmware tools "SM-T300i\SM-T300I\_v3.3\FW\_Rewriting\_Tool"

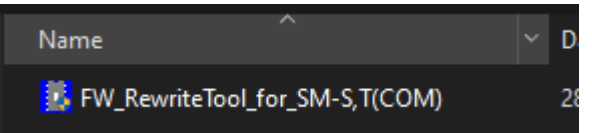

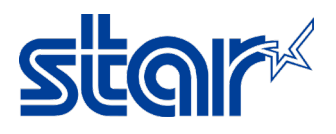

3. Click "Port"

| • FW   | Rewrite Too | l for SN | A-S,T (CO | M)    |  |
|--------|-------------|----------|-----------|-------|--|
| Write! | Load File!  | Port!    | About!    | Exit! |  |
|        |             |          |           |       |  |

4. Select "COM Port" same as Windows received [based on Step1.1 > COM8] then click "OK"

| Serial Settings |              |        |
|-----------------|--------------|--------|
| COM Options     |              |        |
| Port:           | СОМ4 🗸       |        |
| Baud Rate:      | COM4<br>COM8 |        |
| Data Bits:      | 8 🔻          |        |
| Parity:         | None 💌       |        |
| Stop Bits:      | 1 🔹          |        |
| Flow:           | DTR/DSR      |        |
|                 | RTS/CTS      |        |
|                 | ✓ XON/XOFF   |        |
|                 |              | Ok     |
|                 |              | Cancel |

4.1 Software will be showing the connecting status...

FW Rewrite Tool for SM-S,T (COM) Write! Load File! Port! About! Exit! Connection success COM8,57600,8,0,0

5. Click "Load File > Load Program File"

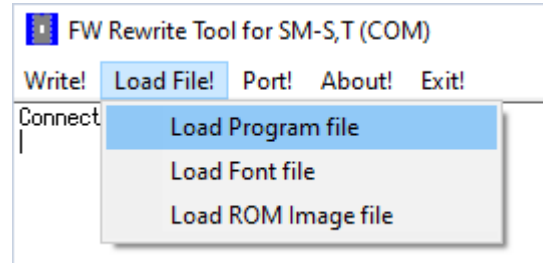

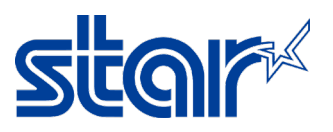

 Find the firmware file by the folder, as below and click "i350(RX)\_SM\_T301\_DB\_US\_3.3\_PGM.bin" and click "Open"

| « SN | ⁄I-T300i → SM-T | 300I_v3.3 → FW_D | )ata ⇒ | FW_Data( | US) → bin       |  |
|------|-----------------|------------------|--------|----------|-----------------|--|
| fold | er              |                  |        |          |                 |  |
| Â    | Name            | ^                |        |          | Date modified   |  |
|      | i350(RX)_       | SM_T301_DB_US_3. | .3_PGM | .bin     | 14/1/2559 13:46 |  |
|      |                 |                  |        |          |                 |  |

6.1 Then software will be loading file and prepare to update...

| FW F                                                     | Rewrite Tool                                                                    | for SM                                               | -S,T (CON                                                | VI)                                  |                                  |                    |       |
|----------------------------------------------------------|---------------------------------------------------------------------------------|------------------------------------------------------|----------------------------------------------------------|--------------------------------------|----------------------------------|--------------------|-------|
| Write!                                                   | Load File!                                                                      | Port!                                                | About!                                                   | Exit!                                |                                  |                    |       |
| Connecti<br>1350(RX)<br>1350(RX)<br>1350(RX)<br>Check Su | on success<br>_SM_T301_D<br>_SM_T301_D<br>_SM_T301_D<br>_SM_T301_D<br>m : CCC6h | E COM8,5<br>B_US_3.<br>B_US_3.<br>B_US_3.<br>B_US_3. | 7600,8,0<br>3_PGM.bi<br>3_PGM.bi<br>3_PGM.bi<br>3_PGM.bi | ),0<br>in File<br>in File<br>in File | loading.<br>load suc<br>Size : 5 | <br>cess.<br>24288 | BYTE. |

7. Click "Write > Write Firmware"

| • FW    | / Rewrite Too | l for SN | 1-S,T (COI     | M)                 |                                      |
|---------|---------------|----------|----------------|--------------------|--------------------------------------|
| Write!  | Load File!    | Port!    | About!         | Exit!              |                                      |
| W       | /rite Firmwar | e        | Ю,8,<br>РСМ.Ь  | 0,0<br>in File     | loading                              |
| A       | bort          |          | ?GМ.Ь<br>?GМ.Ь | in File<br>in File | load success.<br>Size : 524288 BYTE. |
| Check S | 3um : CCC6h   |          | _              |                    |                                      |

7.1 Then software will be starting to update

 Write!
 Load File!
 Port!
 About!
 Exit!

 i350(RX)
 SM\_T301\_DB\_US\_3.3\_PGM.bin File loading...
 i350(RX)\_SM\_T301\_DB\_US\_3.3\_PGM.bin File load success.

 i350(RX)\_SM\_T301\_DB\_US\_3.3\_PGM.bin File Size : 524288 BYTE.

 Check Sum : CCC6h

 \*\*\*\*Model Name : i350(RX)\_\*\*\*\*

 \*\*\*\*Model Name : i350(RX)\_\*\*\*\*

 Download Start >>>>>

Processing.....

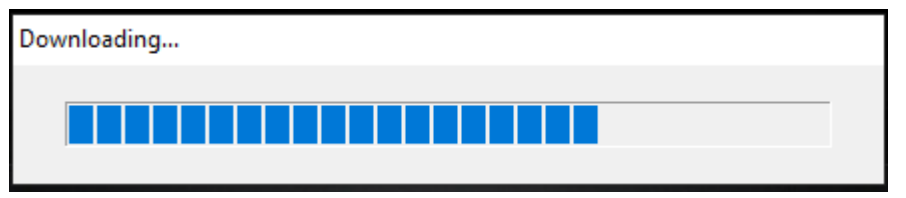

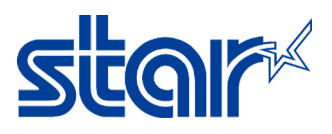

8. When finished, software will be showing "Success & Write End!" and click "OK"

| • FW               | Rewrite Too     | l for SN | 1-S,T (COI | VI)        |
|--------------------|-----------------|----------|------------|------------|
| Write!             | Load File!      | Port!    | About!     | Exit!      |
| Process<br><<<<<   | ing<br>Download | d End    |            |            |
| Writing<br>Same fi | rmware !        |          |            |            |
| Success            | !               |          |            |            |
| Connect            | ion success     |          | Base       | COM8,57600 |
|                    |                 |          |            | ×          |
|                    |                 |          |            |            |
| i                  | Wri             | te End   | ļ          |            |
|                    |                 | ОК       |            |            |

9. Also need to update font, Click "Load File > Load Font File"

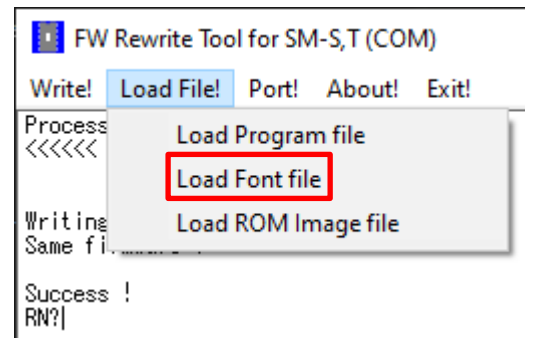

10. Find the font file by the folder, as below and click "StarCodeTable0-50\_EXT(JISX0213)\_SL\_V1.0.fnt" and click "Open"

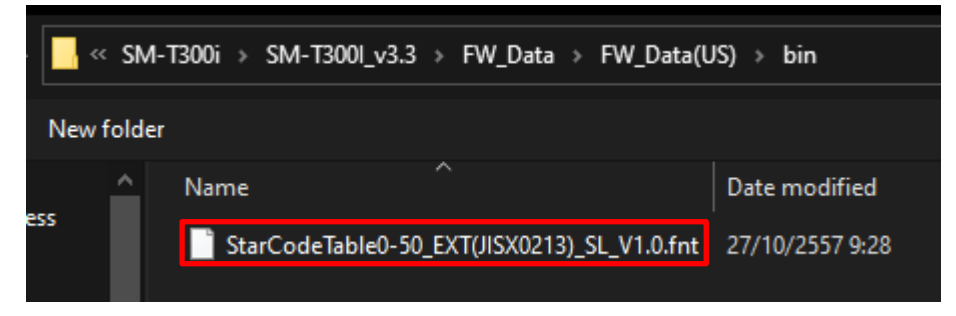

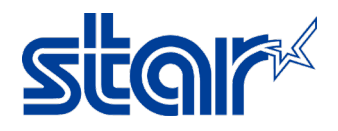

10.1 Then software will be loading file and prepare to update...

FW Rewrite Tool for SM-S,T (COM)

Write! Load File! Port! About! Exit!

Writing... Same firmware !

Success ! RN?StarCodeTable0-50\_EXT(JISX0213)\_SL\_V1.0.fnt File loading... StarCodeTable0-50\_EXT(JISX0213)\_SL\_V1.0.fnt File load success. StarCodeTable0-50\_EXT(JISX0213)\_SL\_V1.0.fnt File Size : 1352832 BYTE. Check Sum : 4757h

11. Click "Write > Write Firmware"

| FW                                           | / Rewrite Too                                                        | ol for SM                     | 1-S, T (COI                         | VI)                                       |                                      |                                 |       |
|----------------------------------------------|----------------------------------------------------------------------|-------------------------------|-------------------------------------|-------------------------------------------|--------------------------------------|---------------------------------|-------|
| Write!                                       | Load File!                                                           | Port!                         | About!                              | Exit!                                     |                                      |                                 |       |
| W                                            | /rite Firmwar                                                        | e                             |                                     |                                           |                                      |                                 |       |
| A                                            | bort                                                                 |                               |                                     |                                           |                                      |                                 |       |
| RN?Star<br>StarCoo<br>StarCoo<br>Check S<br> | <sup>-</sup> CodeTable0<br>JeTable0-50<br>JeTable0-50<br>Sum : 4757h | -50_EXT<br>_EXT(JI<br>_EXT(JI | (JISX021:<br>SX0213)_:<br>SX0213)_: | 3)_SL_V1.0.<br>SL_V1.0.fnt<br>SL_V1.0.fnt | fnt File I<br>File Ioad<br>File Size | oading<br>success.<br>: 1352832 | BYTE. |

11.1 Then software will be starting to update

FW Rewrite Tool for SM-S,T (COM)

Write! Load File! Port! About! Exit!

RN?StarCodeTable0-50\_EXT(JISX0213)\_SL\_V1.0.fnt File loading... StarCodeTable0-50\_EXT(JISX0213)\_SL\_V1.0.fnt File load success. StarCodeTable0-50\_EXT(JISX0213)\_SL\_V1.0.fnt File Size : 1352832 BYTE. Check Sum : 4757h \*\*\*Model Name : i350(RX)\_\*\*\* \*\*\*Model Name : i350(RX)\_\*\*\*

Download Start >>>>> Processing.....

| 000012800H BYTE (05%) | Base COM8,57600,8,0,0 | Download ( |
|-----------------------|-----------------------|------------|
| Downloading           |                       |            |
| -                     |                       |            |
|                       |                       |            |

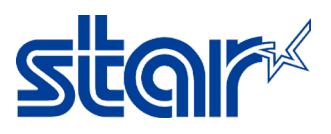

12. When finished, software will be showing "Success & Write End!" and click "OK"

| • FW                          | Rewrite Too                      | ol for SIV               | I-S,T (C | OM)      |              |
|-------------------------------|----------------------------------|--------------------------|----------|----------|--------------|
| Write!                        | Load File!                       | Port!                    | Abou     | t! Exit! |              |
| Downloa<br>Process<br><<<<<   | d Start >>:<br>sing01<br>Downloa | >>>><br>0014A48<br>d End | OH BYT   | E (100%) | Ì            |
| Writing<br>WWWWWWW<br>Success | <br>₩₩₩₩₩₩₩₩₩₩₩₩₩₩₩₩<br>} !      | ****                     | ₩₩₩₩₩₩   | ****     | /₩₩₩         |
|                               |                                  |                          |          |          |              |
| Connect                       | tion success                     |                          | Ba       | ise COM  | 8,57600      |
| Connect                       | tion success                     |                          | Ba       | ise COM  | 8,57600<br>× |

13. Click "Exit" to finished update firmware

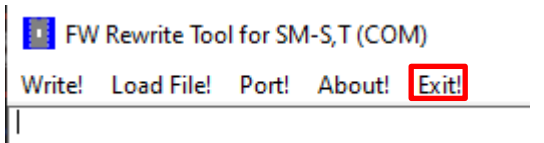

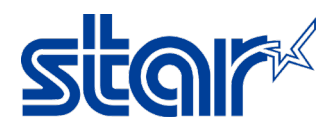

- 14. Let's check firmware version of the printer by self-test
  - Turn off power printer
  - Press and hold "Feed & Power" button at the printer in a same time
  - Self-Test will be printing out.

Get Users manual

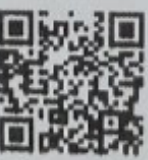

www.starmicronics.com/support